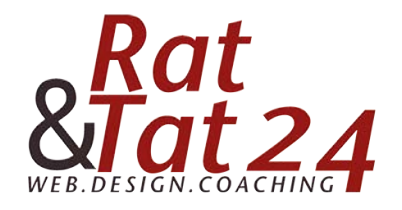

## Wichtiger Hinweis vorab:

Im gratis CRM kannst du keine pdf hochladen. Diese benötigst du jedoch, um deiner Landingpage ein Impressum und eine Datenschutzerklärung hinzuzufügen.

Wir haben jedoch eine Lösung gefunden, wie dies ohne upgrade machbar ist. Dazu müssen wir jedoch ein bisschen "trixen"...:). Doch ich denke, der Zweck heiligt die Mittel. Um erste Erfahrungen mit einer eigenen Landingpage zu machen und ein Fundament für deinen Geschäftsaufbau zu legen, ist diese "Notlösung" durchaus akzeptabel.

Folge einfach dieser Anleitung Schritt für Schritt.

Die Texte für dein Impressum und Datenschutz findest du im Modul zu diesem Thema.

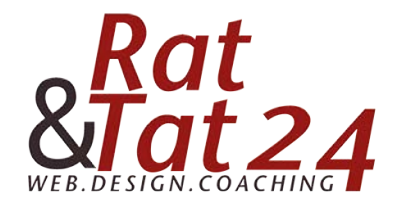

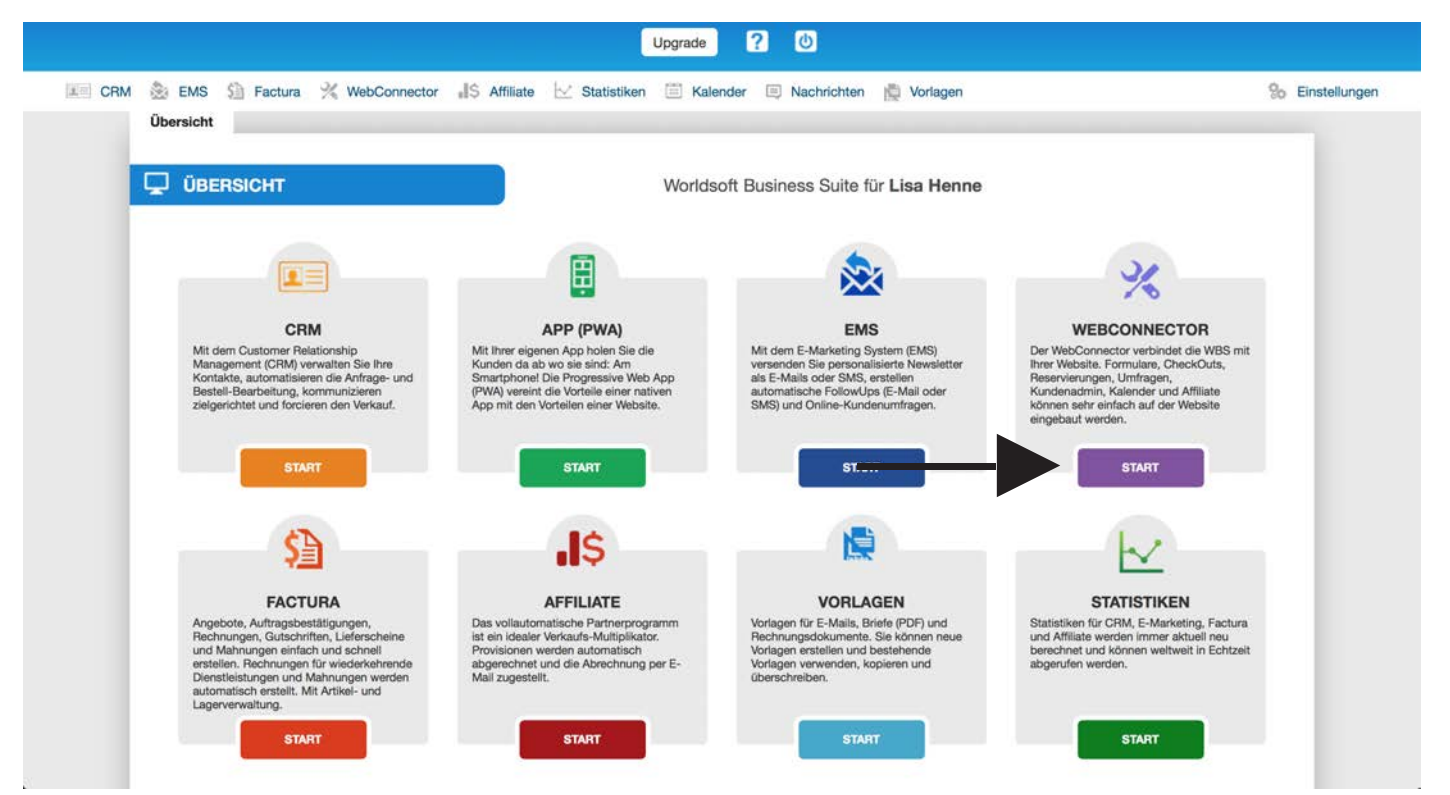

Klicke bei der Übersicht auf den Webconnector

| WBS Worl                                                                                                    | ldsoft Business Suite          |                                                                                                    | GE                                                                                                    | Lisa Henne<br>IUNDE HUNDE                                                                                                    |                                                                                                    |             |
|----------------------------------------------------------------------------------------------------|--------------------------------|----------------------------------------------------------------------------------------------------|----------------------------------------------------------------------------------------------------|----------------------------------------------------------------------------------------------------|----------------------------------------------------------------------------------------------------|-------------|
|                                                                                                    |                                | Upgrade                                                                                                    | ? 0                                                                                                    |                                                                                                    |                                                                                                    |             |
| 🛛 CRM 쵪 EMS 🗐 Facture                                                                                                    | a 💥 WebConnector 🚚 S Affiliate | e 🖂 Statistiken 🔳 Kalen                                                                                                    | der 🤔 Nachrichten 👸                                                                                                    | Vorlagen                                                                                                    |                                                                                                    | % Einstellu |
| 🚹 🔏 Formulare Um                                                                                                    | nfragen Quick-Shop Kunde       | enadministration API                                                                                                    | Kalender                                                                                                    |                                                                                                    |                                                                                                    |             |
|                                                                                                    | -                              | <b>A</b>                                                                                                    |                                                                                                    | and the second second                                                                                                    |                                                                                                    |             |
|                                                                                                    | Formular wilhion               |                                                                                                    | Entering                                                                                                    |                                                                                                    |                                                                                                    |             |
|                                                                                                    | POTITIONE Wellholt to          | nago waster.                                                                                                    |                                                                                                    | gen                                                                                                    |                                                                                                    |             |
|                                                                                                    | + Sci                          | hritt zurück                                                                                                    | Schritt von                                                                                                    | wärts →                                                                                                    |                                                                                                    |             |
|                                                                                                    |                                |                                                                                                    |                                                                                                    |                                                                                                    |                                                                                                    |             |
| Neues Formular 9 Formu                                                                                                    | lar-Import 0                   |                                                                                                    |                                                                                                    |                                                                                                    |                                                                                                    |             |
| Neues Formular I Formu                                                                                                    | lar-Import                     |                                                                                                    |                                                                                                    |                                                                                                    |                                                                                                    |             |
| Neues Formular  Formu T0 Datensätze pro Seite                                                                                                    | alar-Import                    |                                                                                                    |                                                                                                    |                                                                                                    |                                                                                                    |             |
| Neues Formular  Formul T0 Datensätze pro Seite Name                                                                                                    | e Beschreibung                 | • Status                                                                                                    | Art Form                                                                                                    | at 0                                                                                                    | Aktionen                                                                                                    |             |
| Neues Formular  Formu D  Datensätze pro Seite Name Contact-DE                                                                                                    | elar-Import                    | Status     ACTIVE                                                                                                    | Art Form     web groß                                                                                                    | at 0                                                                                                    | Aktionen                                                                                                    |             |
| Neues Formular  Formu Datensätze pro Seite Name Contact-DE Contact-EN                                                                                                    | Beschreibung                   | Status     ACTIVE     ACTIVE                                                                                                    | Art Form<br>web groß<br>web groß                                                                                                    | at +                                                                                                    | Aktionen<br>EDIT in G. 8<br>EDIT in G. 8                                                                                        |             |
| Neues Formular  Formu D  Datensätze pro Seite Name Contact-DE Contact-EN Contact-FR                                                                                                    | e Beschreibung                 | Status     ACTIVE     ACTIVE     ACTIVE     ACTIVE                                                                                       | Art Form<br>web groß<br>web groß<br>web groß                                                                                                    | at C                                                                                                    | Aktionen<br>EDIT (R. 6)<br>EDIT (R. 6) 8<br>EDIT (R. 6) 8                                                                       |             |
| Neues Formular  Formu Datensätze pro Seite Name Contact-DE Contact-EN Contact-FR Landingpage-DE                                                                                                    | e Beschreibung                 | Status     ACTIVE     ACTIVE     ACTIVE     ACTIVE     ACTIVE     ACTIVE                                                                 | Art     Form       web     groß       web     groß       web     groß       web     groß       web     groß                                                                                                    | at O                                                                                                    | Aktionen<br>EDIT (16) &<br>EDIT (16) &<br>EDIT (16) &<br>EDIT (16) &                                                            |             |
| Neues Formular  Formu Datensätze pro Seite Name Contact-DE Contact-EN Contact-FR Landingpage-DE Landingpage-FR                                                                                                    | Beschreibung                   | Status     ACTIVE     ACTIVE     ACTIVE     ACTIVE     ACTIVE     ACTIVE     ACTIVE                                                      | Art     Form       web     groß       web     groß       web     groß       web     groß       web     groß       web     groß       web     groß       web     groß                                                                                                | at                                                                                                    | Aktionen<br>EDT (f) (s) &<br>EDT (f) (s) &<br>EDT (f) (s) &<br>EDT (f) (s) &<br>EDT (f) (s) &                                   |             |
| Neues Formular  Formu D  Datensätze pro Seite Name Contact-DE Contact-EN Contact-FR Landingpage-DE Landingpage-FR Landingpage-EN                                                                                                    | Beschreibung                   | Status     ACTIVE     ACTIVE     ACTIVE     ACTIVE     ACTIVE     ACTIVE     ACTIVE     ACTIVE     ACTIVE                                | Art     Form       web     groß       web     groß       web     groß       web     groß       web     groß       web     groß       web     groß       web     groß       web     groß       web     groß       web     groß                                       | at                                                                                                    | Aktionen<br>EDT () (s 4<br>EDT () (s 4<br>EDT () (s 4<br>EDT () (s 4<br>EDT () (s 4<br>EDT () (s 4                              |             |
| Neues Formular  Formu Determine Determine Formu Determine Determine Formular Determine Formular Formular Formul | Beschreibung                   | Status     ACTIVE     ACTIVE     ACTIVE     ACTIVE     ACTIVE     ACTIVE     ACTIVE     ACTIVE     ACTIVE     ACTIVE                     | Art     Form       web     groß       web     groß       web     groß       web     groß       web     groß       web     groß       web     groß       web     groß       web     groß       web     groß       web     groß       web     groß       web     groß | aat<br>Januari Januari | Aktionen<br>EDT () (s 4<br>EDT () (s 4<br>EDT () (s 4<br>EDT () (s 4<br>EDT () (s 4<br>EDT () (s 4<br>EDT () (s 4               |             |
| Neues Formular  Formu D  Datensätze pro Seite Name Contact-DE Contact-EN Contact-FR Landingpage-DE Landingpage-FR Landingpage-EN Gratis Report                                                                                                    | Beschreibung                   | Status       ACTIVE       ACTIVE       ACTIVE       ACTIVE       ACTIVE       ACTIVE       ACTIVE       ACTIVE       ACTIVE       ACTIVE | Art     Form       web     groß       web     groß       web     groß       web     groß       web     groß       web     groß       web     groß       web     groß       web     groß       web     groß       web     groß       web     groß                    | aat<br>groß                                                                                                    | Aktionen<br>EDT (f) (s) 4<br>EDT (f) (s) 4<br>EDT (f) (s) 4<br>EDT (f) (s) 4<br>EDT (f) (s) 4<br>EDT (f) (s) 4<br>EDT (f) (s) 4 |             |

Klicke nun auf neues Formular hinzufügen

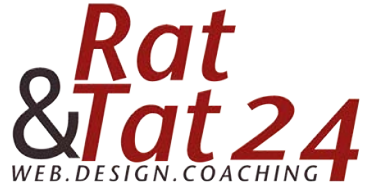

|                 | Formular within Verlage within Design Einstellunger Link absiden |    |
|-----------------|------------------------------------------------------------------|----|
|                 | ← Schritt zurück Schritt vorwärts →                              |    |
|                 |                                                                  |    |
| id -            |                                                                  |    |
| Name            | Impressum                                                        |    |
| Beschreibung    | Impressum zum Verlinken                                          |    |
|                 |                                                                  |    |
| Sprache         | Deutsch<br>Mittel (Breite swiegber 769er und 001ev)              | •  |
| Pormat (Breite) |                                                                  | •) |
|                 |                                                                  |    |
|                 |                                                                  |    |

Gebe diesem den Namen Impressum. Und eine kleine Beschreibung. Den Rest der Einstellungen kannst du so lassen. Klicke dann auf "Speichern"

| Safari Ablage Bearbeiten Darstellung | Verlauf Lesezeichen Fenster Hilfe               | 😵 🖲                                              | 🔹 🕚 🖇 🛜 🛋 100 % 📾 Do. 18:53 Q 😑 |
|--------------------------------------|-------------------------------------------------|--------------------------------------------------|---------------------------------|
|                                      | i worldso                                       | ft-wbs.com C                                     | ▲ +                             |
| WBS Worldsoft Bu                     | siness Suite<br>Upgrade                         | Lise Henne<br>GESUNDE HUNDE                      |                                 |
| 📰 CRM 쵫 EMS 🗐 Factura 💥 Web          | Connector 📕 Affiliate 🖂 Statistiken 🔳 Kale      | nder  Nachrichten 📩 Vorlagen                     | % Einstellungen                 |
| Formulare Umfragen                   | Quick-Shop Kundenadministration API             | Kalender                                         |                                 |
| Form                                 | Jar wählen Vorlage wählen D<br>♦ Schritt zurück | rsign Einsteltungen Link n<br>Schrift vorwäris → | /><br>strufen                   |
| Leere Vorlage                        | Kontakt-Formular                                | Horizontales Formular                            | Lead Formular                   |
| Leere Vorlage                        |                                                 |                                                  |                                 |
| Lead2 Formular                       | Login-Formular                                  | Ohne Registrierung - Formular                    | Anmelde-Formular                |
|                                      |                                                 |                                                  |                                 |

Wähle die "Leere Vorlage" aus.

© Rat und Tat 24 • Web • Design • Coaching | NMM | Network Marketing Mastership Impressum + Datenschutz anlegen | www.ratundtat24.de | info@ratundtat24.de

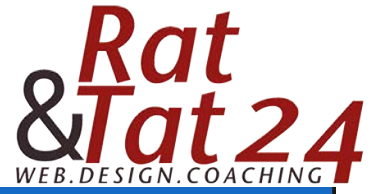

| WBS World                         | Isoft Business Suite Gesunde Hunde                                             |                        |
|-----------------------------------|--------------------------------------------------------------------------------|------------------------|
|                                   | Upgrade ? 🙂                                                                    |                        |
| CRM 쵪 EMS 🗐 Factura               | % WebConnector 🚽 S Affiliate 🖂 Statistiken 🗮 Kalender 🥵 Nachrichten 🙀 Vorlagen | % Einstellung          |
| K Formulare Umfr                  | agen Quick-Shop Kundenadministration API Kalender                              |                        |
|                                   |                                                                                |                        |
|                                   | Econo dar wikhlan Mordana wikhlan Desian Esatur eras Last shares               |                        |
|                                   |                                                                                |                        |
|                                   |                                                                                |                        |
|                                   |                                                                                |                        |
| Paula                             | A CE Farmeler Bill Verlagen M. Congle Schriftering                             |                        |
| Dasis                             | Bromular sui vonagen V Google-Schrintarten                                     | Erweitertes Bearbeiten |
| Radio Button                      | Perdoeschintung oben                                                           |                        |
| <ul> <li>Auswählen</li> </ul>     |                                                                                |                        |
| <ul> <li>Checkbox</li> </ul>      |                                                                                |                        |
| nur Text einzeilig                |                                                                                |                        |
| Textfeld mehrzeilig               |                                                                                |                        |
| Paint HTML                        |                                                                                |                        |
| Description Beschreibung          |                                                                                |                        |
| description Opt-In                |                                                                                |                        |
| Leerzeile                         |                                                                                |                        |
| 1 Datei Upload                    |                                                                                |                        |
| <ul> <li>Senden-Button</li> </ul> |                                                                                |                        |
| Adresse                           |                                                                                |                        |
| Spezial                           | · · · · · · · · · · · · · · · · · · ·                                          |                        |
| Login                             | (*)                                                                            |                        |
| Zahlungseinstellungen             |                                                                                |                        |
|                                   |                                                                                |                        |

Füge nun wieder ein HTML Feld per Drag and Drop hinzu. Ziehe es wie bereits gelernt nach Rechts in den grauen Balken.

| WBS World                | soft Business Suite                     |                          | Lisa Henne<br>GESUNDE HUNDE |                                                                                                    |
|--------------------------|-----------------------------------------|--------------------------|-----------------------------|----------------------------------------------------------------------------------------------------|
|                          |                                         | Upgrade ?                | 0                           |                                                                                                    |
| CRM 急 EMS 🗐 Factura      | 🛠 WebConnector 🚽 S Affiliate 🖂 S        | itatistiken 🔝 Kalender 🗄 | Sachrichten 🚆 Vorlagen      | So Einstellungen                                                                                                 |
| Formulare Umfra          | gen Quick-Shop Kundenadminis            | tration API Kalend       | ler l                       |                                                                                                    |
|                          |                                         |                          | and the second second       |                                                                                                    |
|                          | Formular wählen Vorlage wähle           | n Design                 | Einstellungen Link abruter  |                                                                                                    |
|                          |                                         |                          |                             |                                                                                                    |
|                          | ← Schritt zuruc                         | ĸ                        | Schritt vorwarts +          |                                                                                                    |
|                          |                                         |                          |                             |                                                                                                    |
| Basia                    | A Di Formular Still Vortagen            | Google-Schriftarten      |                             | Enveitertes Rearbaiten                                                                                           |
|                          |                                         | - Coogle-Communitier     |                             |                                                                                                    |
| Radio Button             | · reducescrimining over                 |                          |                             |                                                                                                    |
| - Auswählen              |                                         |                          |                             |                                                                                                    |
| Checkbox                 | Etwas eingebe                           | a                        |                             | and the second second second second second second second second second second second second second second second |
| Text einzeilig           | *                                       |                          |                             | 🜩 🛏 CSS 🦯                                                                                                    |
| Paul Textfeld mehrzeilig |                                         |                          |                             |                                                                                                    |
| Paire HTML               |                                         |                          |                             |                                                                                                    |
| Description Beschreibung |                                         |                          |                             |                                                                                                    |
| Conception Opt-in        |                                         |                          |                             |                                                                                                    |
| Leerzeile                |                                         |                          |                             |                                                                                                    |
| 1. Datei Upload          |                                         |                          |                             |                                                                                                    |
| Senden-Button            | 1.                                      |                          |                             | •                                                                                                    |
| Adresse                  | 1. A 1. A 1. A 1. A 1. A 1. A 1. A 1. A |                          |                             |                                                                                                    |
| Spezial                  | *                                       |                          |                             |                                                                                                    |
| Login                    | · · · · · · · · · · · · · · · · · · ·   |                          |                             |                                                                                                    |
| Zahlungseinstellungen    | · ·                                     |                          |                             |                                                                                                    |
| Zusatzfelder             | ~                                       |                          |                             |                                                                                                    |

Klicke auf den Stift um den Inhalt des Feldes zu bearbeiten.

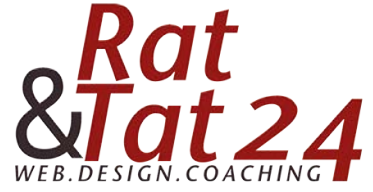

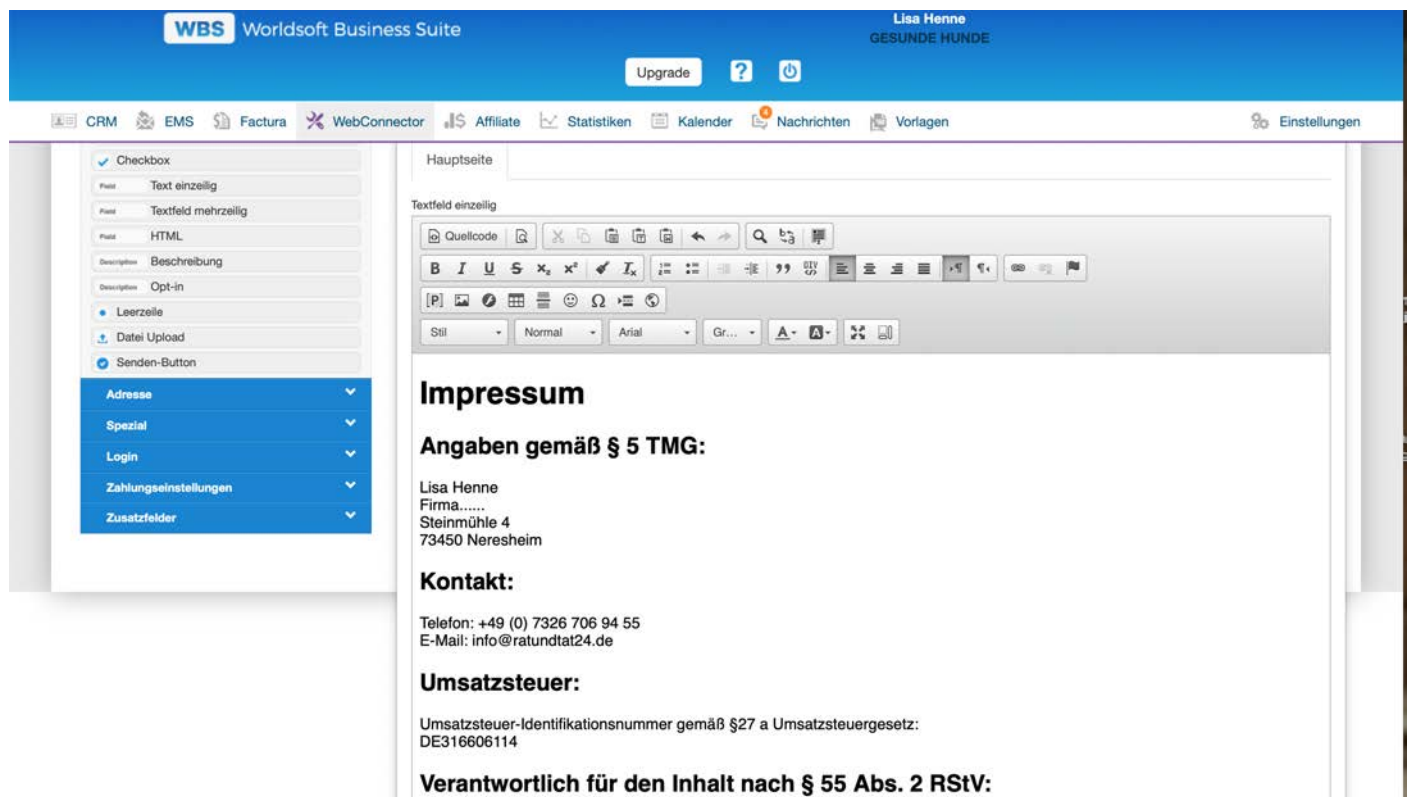

Füge nun dein Impressum ein. Und schließe das bearbeitungs Fenster mit dem x oben rechts im Eck.

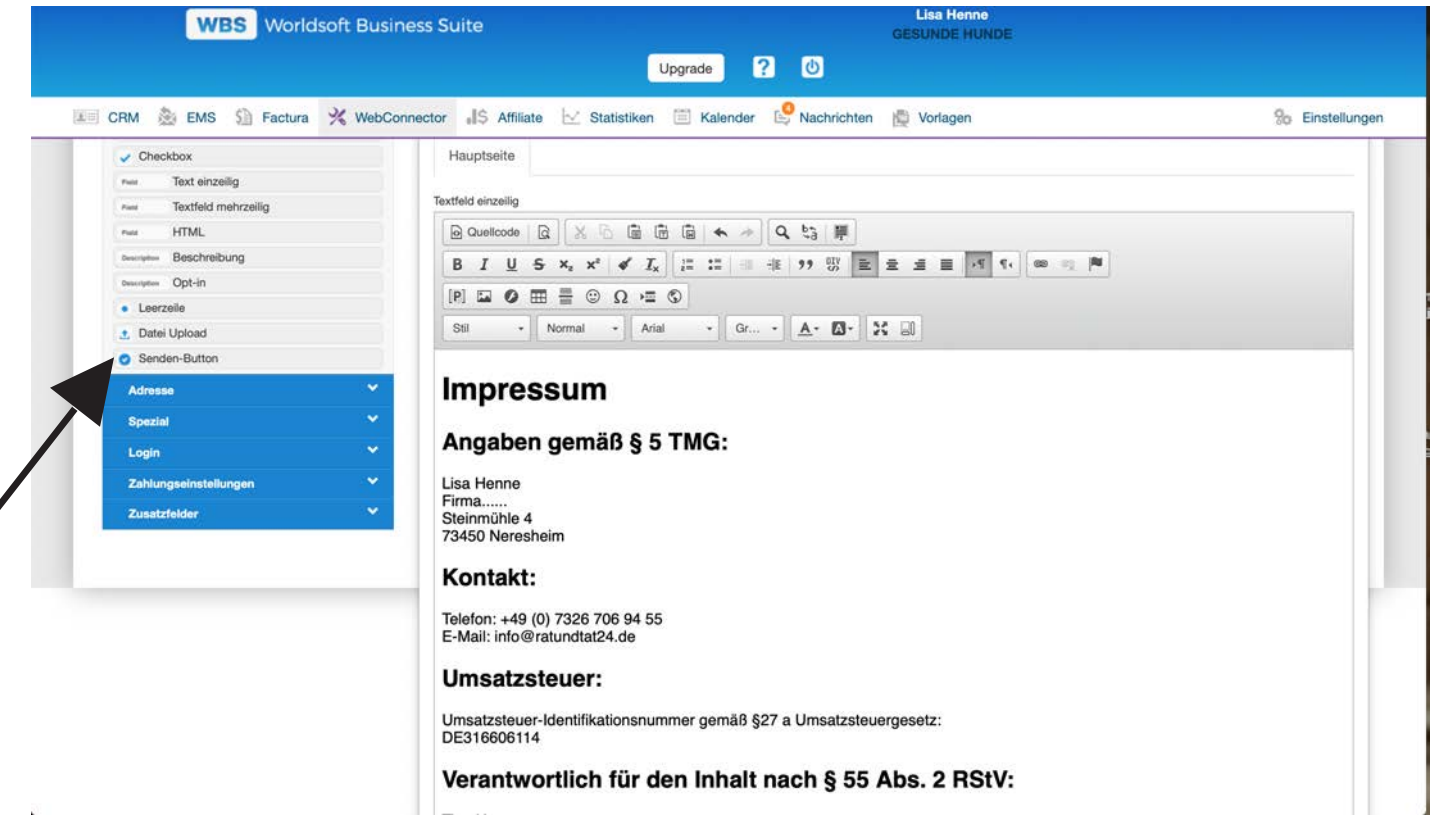

Jetzt müssen wir den Senden-Button "verschwinden" lassen. Fahre mit der Maus über den Balken und klicke dann auf CSS.

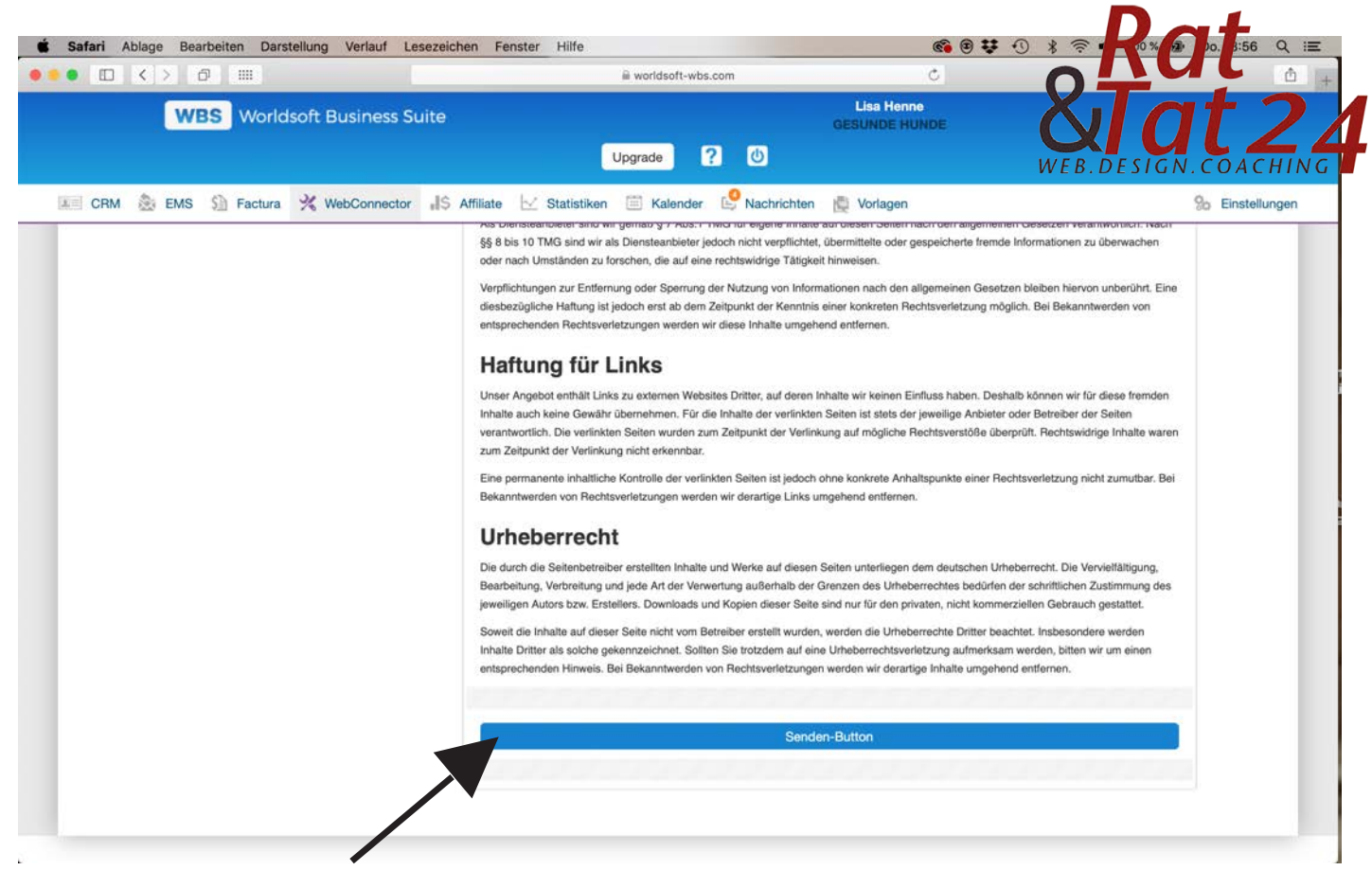

Jetzt müssen wir den Senden-Button "verschwinden" lassen. Fahre mit der Maus über den Balken und klicke dann auf CSS.

| EMS Sa Factura 🕺 WebConnector 📲                                                                                                    | Affiliate 🛃 Statistiken 🛅 Kalender 👺 Nachrichten 🚆 Vorlagen                                                                                                    | % Einstellunger |
|----------------------------------------------------------------------------------------------------|----------------------------------------------------------------------------------------------------|-----------------|
| Stil - Feld<br>Feld<br>Schriftart ‡ Schriftgr( ‡<br>Manuelle Größe Ann<br>Stil<br>B 7 T<br>Ecken<br>Radiusgrösse Radiusgr<br>Textfeld einzeilig<br>Feld<br>Hintergrundfarbe<br>rgb (255, 255, 255)<br>Rand<br>Stil \$<br>Radiusgr<br>Fand<br>Stil \$<br>Radiusgr<br>Fest | <ul> <li>Beistenbetreiber erstellten Inhalte und Werke auf diesen Seiten unterliegen dem deutschen Urbeberrecht. Die Vervielfältigung, gurterbilsung und jede Art der Verwertung außerhalb der Grenzen des Urbeberrechtes befüren Einfläßigung, verbreitung und jede Art der Verwertung außerhalb der Grenzen des Urbeberrechtes Defüren Einfläßigung.</li> <li>Werden</li> <li>Werden</li> <l< th=""><th></th></l<></ul> |                 |

Jetzt musst du bei der Hintergundfarbe und beim Rand die Farbe Weiß auswählen um den Balken unsichtbar zu machen.

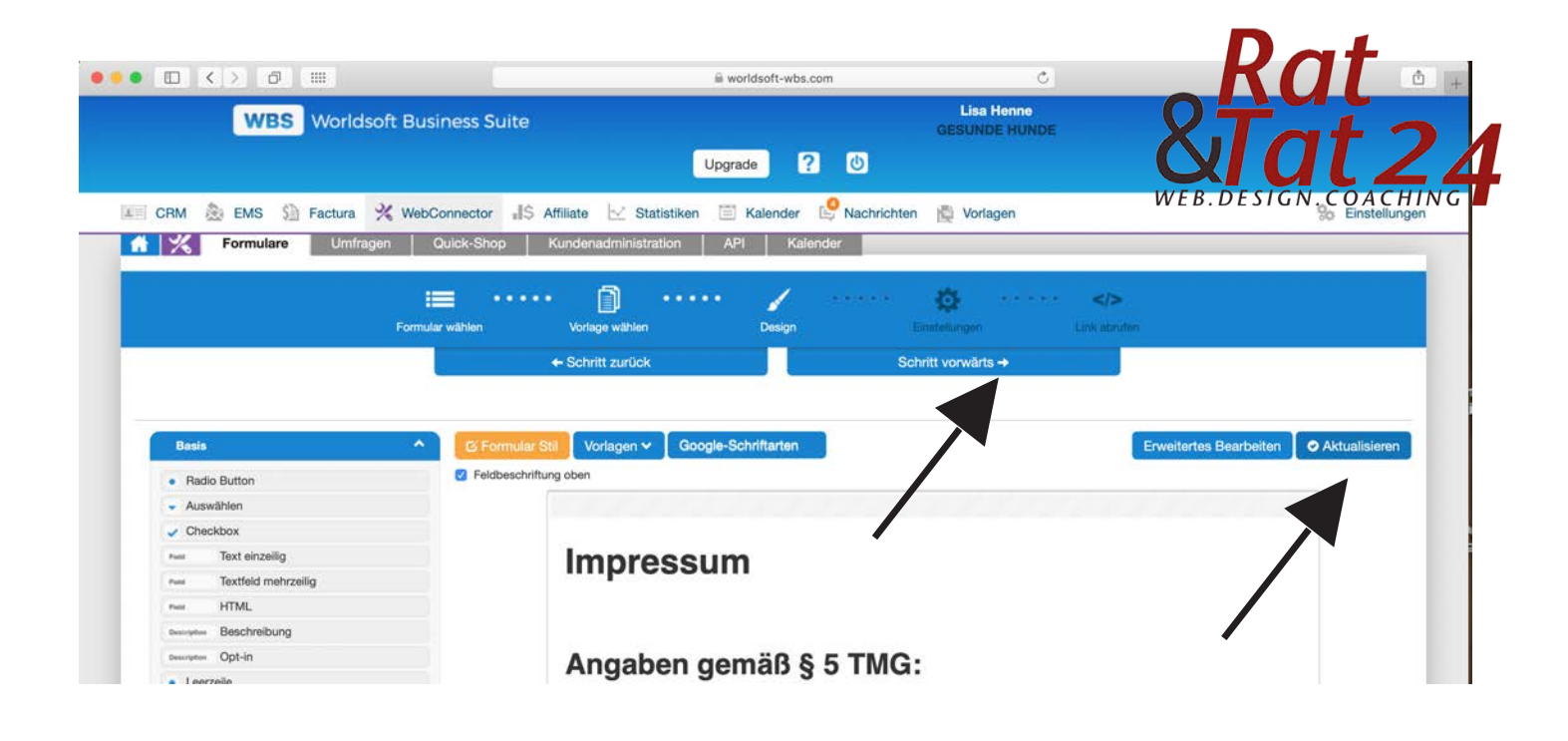

Klicke nun zuerst auf Aktualisieren und dann auf Schritt vorwärts.

| 🗴 Safari Ablage Bearbeiten Da                | rstellung Verlauf Lesezeichen Fenster                                                                                      | Hilfe                                                       | 📽 🕑 👯 🕲                                   | 🗟 🖣 100 % 🖼 Do. 18:57 Q 😑 |
|----------------------------------------------|----------------------------------------------------------------------------------------------------|-------------------------------------------------------------|-------------------------------------------|---------------------------|
|                                              |                                                                                                    | iii worldsoft-wbs.com                                       | C                                         | <u> </u> +                |
| WBS Worl                                     | dsoft Business Suite                                                                                                    | Upgrade ? U                                                 | Lisa Henne<br>GESUNDE HUNDE               |                           |
| CRM 🌺 EMS 🕥 Factura                          | a 💥 WebConnector 📲 S Affiliate 🖂 s                                                                                         | Statistiken 🖹 Kalender 🤔 Nachrichten                        | 💆 Vorlagen                                | So Einstellungen          |
| BASIS                                        | Formular wählen. Vorlage wähle                                                                                             | en Design Ein:<br>ok Schrift                                | tellungen - Link absuten<br>tt vorwärts → |                           |
| Name                                         | Impressum                                                                                                    |                                                             | ,<br>                                     |                           |
| Beschreibung                                 | Impressum zum Verlinken                                                                                                    |                                                             | 4                                         |                           |
| GENERELL                                     |                                                                                                    |                                                             |                                           |                           |
| Meta-Titel                                   | Meta-Titel                                                                                                    |                                                             |                                           |                           |
| Was soll nach dem Senden<br>angezeigt werden | O URL verwenden O Danketext verwenden                                                                                      |                                                             |                                           |                           |
| URL für Text nach dem Senden                 | URL für Text nach dem Senden                                                                                               |                                                             |                                           |                           |
| URL-Fenster für Dankeseite<br>öffnen als:    | <ul> <li>Self (im Fenster)</li> <li>Blank (neues Fenster)</li> <li>Parent (f ür die Anmeldung auf Worldsoft CMS</li> </ul> | Parent Self (für die Anmeidung auf Worldsoft CM<br>-Seiten) | IS-Seiten)                                |                           |
| Adresse in CRM hinzufügen                    |                                                                                                    |                                                             |                                           |                           |
| Banachrichtister Banutzer                    | l isa Henne                                                                                                    | •                                                           |                                           |                           |

Dieses Fenster kannst du direkt überspringen. Hier musst du keine Eingaben machen. Klicke einfach direkt nochmal auf "Schritt vorwärts"

© Rat und Tat 24 • Web • Design • Coaching | NMM | Network Marketing Mastership Impressum + Datenschutz anlegen | www.ratundtat24.de | info@ratundtat24.de

|                                                  |                                                                                                    | lii Wi                           | orldsoft-wbs.com     |                            |              | 0-                |                  |
|--------------------------------------------------|----------------------------------------------------------------------------------------------------|----------------------------------|----------------------|----------------------------|--------------|-------------------|------------------|
| WBS W                                            | orldsoft Business Suite                                                                                                    |                                  |                      | Lisa Henne<br>GESUNDE HUND |              | $\mathbf{\nabla}$ | dt 2             |
|                                                  |                                                                                                    | Upgra                            | ade ? 🕚              |                            |              | WEB.DE            | sign.coachi      |
| CRM 🌦 EMS 🗐 Fact                                 | tura % WebConnector 📲                                                                                                    | 🗟 Affiliate 🔛 Statistiken 🗐      | Kalender 🦉 Nachricht | ten 🕂 Vorlagen             |              |                   | So Einstellunger |
| Formulare                                        | Umfragen Quick-Shop                                                                                                    | Kundenadministration AF          | Pl Kalender          |                            |              |                   |                  |
|                                                  | i≡ ····                                                                                                    | 👔                                | 1                    | ø                          | •            |                   |                  |
|                                                  | Formular wählen                                                                                                    | Vorlage wählen                   | Design               | Einstellungen              | Link abrufen |                   |                  |
|                                                  |                                                                                                    | + Schritt zurück                 |                      | Schritt vorwärts →         |              |                   |                  |
|                                                  |                                                                                                    |                                  |                      |                            |              |                   |                  |
| LINKS ZUM EINBINDEN                              |                                                                                                    |                                  |                      |                            |              |                   |                  |
| LINKS ZUM EINBINDEN                              |                                                                                                    |                                  |                      |                            |              |                   |                  |
| LINKS ZUM EINBINDEN<br>Direktlink                | https://widgets.worldso                                                                                                    | ift-wbs.com/de/forms/widget/5002 | 23793/138            |                            |              |                   |                  |
| LINKS ZUM EINBINDEN<br>Direktlink<br>Skript Link | https://widgets.worldso<br><script src="https://widgets.worldso&lt;/td&gt;&lt;td&gt;13793/138&lt;br&gt;ht-wbs.com/de/widgets/js/&lt;/td&gt;&lt;td&gt;/50023793/138.js" type="text/javas&lt;/td&gt;&lt;td&gt;ift-wbs.com/de/forms/widget/5002&lt;br&gt;cript"></script> |                                  |                      |                            |              |                   |                  |

Kopiere dir jetzt den Direktlink uns speicher ihn ab in einer Datei. Diesen benötigst du später um ihn in deinem Formular zu hinterlegen.

Den selben Prozess machst du jetzt nochmals genau gleich mit deiner Datenschutzerklärung.